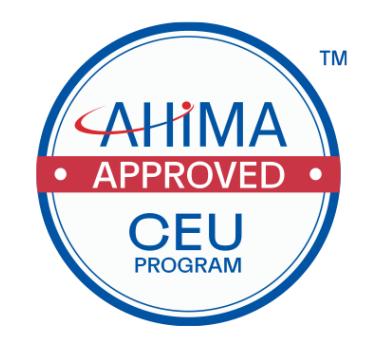

# AHIMA Approved Continuing Education Program (ACEP) Provider Application Instruction Guide

| Contents                                   | Page  |
|--------------------------------------------|-------|
| 1. Instructions for logging in to the ACEP | 2     |
| Portal                                     |       |
| 2. Provider Portal Overview                | 3     |
| 3. Become a Provider                       | 4-6   |
| 4. NonProfit Providers                     | 7-8   |
| 5. Manage Provider Information             | 9-10  |
| 6. Submit a New Program                    | 11-19 |
| 7. Manage Existing Program                 | 20    |
| 8. Questions and Contact                   | 21    |

# Instructions for Logging in to the ACEP Portal

 You must be logged into your MyAHIMA Account to access Become a Provider, Manage your Existing Provider account, Submit a New Program, and Manage and Existing Program. View information on how to access your account here <u>https://www.ahima.org/contact-us-faqs/faqs-myahima/</u>

| AHIMA.ORG ACCESS HIM LIBRARY          | AHIMA PRESS           |
|---------------------------------------|-----------------------|
| AHI - se                              | earch for products    |
|                                       |                       |
| L Profile                             |                       |
| Manage your profile settings          |                       |
| Profile Management                    |                       |
| <b>A</b> • •                          |                       |
| Orders                                | handise information   |
| Review order history and return merci |                       |
| Order History                         | Return History        |
| Make Payments<br>Digital Downloads    | <u>Return Request</u> |
|                                       |                       |
| Education & Certification             |                       |
| Credential information                |                       |
| CEU Center                            | My Exams              |
| Get Certified                         | Learning Center       |
| Credential Verification               | Self-Reviews          |
| Certificate Program Assessments       | NEW! My Webinars      |
| Ertified Education Provid             | lers                  |
| Manage Education Programs             |                       |
| Become a Provider                     | Search Provider       |
| Access Provider Portal                |                       |
|                                       |                       |

2. If you are not already a Provider of the Approved Continuing Education Program (ACEP) program, you must complete the steps to "Become a Provider" below.

# **Provider Portal Overview**

### **Become a Provider**

For new organizations who are not current providers of the AHIMA ACEP Program. Organizations who are not yet approved, will not be able to view link to Access Provider Portal

| II Certified Education P  | roviders        |  |
|---------------------------|-----------------|--|
| Manage Education Programs |                 |  |
| Become a Provider         | Search Provider |  |
| Access Provider Portal    |                 |  |

### Access Provider Portal

Here you will have the capability to access links to the following:

# **Provider Portal**

- Submit a New Program
- Purchase Directory Listing
- Manage an Existing Program
- · Manage Provider Information

### Submit a New Program

To submit a new application.

### **OPTIONAL - Purchase Directory Listing**

New! AHIMA Recognized CEU Provider fee. Become an AHIMA Approved Recognized CEU Provider by paying an annual fee. AHIMA Recognized CEU Providers will have their logo shown on the AHIMA CEU Provider Directory Listing.

### Manage an Existing Program

To manage existing applications, respond to additional requests for information for applications under review, and view the status of applications.

### **Manage Provider Information**

For current providers of the AHIMA ACEP Program. Each organization will have a designated organization manager. Here, you can login, manage your contact information, and add/edit contacts under your organization.

### **Become a Provider - Instructions**

1. Click on the "plus" icon to add your company/organization

| ecome a Provider                                      |                                                  |        |     |
|-------------------------------------------------------|--------------------------------------------------|--------|-----|
|                                                       |                                                  |        |     |
| Your Organization Information                         |                                                  |        |     |
| Start by typing your organization name to select from | the list or choose the "+" icon to add a new one |        |     |
| Your Organization                                     |                                                  |        | -   |
|                                                       |                                                  |        |     |
|                                                       |                                                  |        |     |
|                                                       |                                                  | Cancel | Sub |
| 2. Enter Organization informati                       | on                                               |        |     |
| -                                                     |                                                  |        |     |
| rganization Information                               |                                                  |        |     |
| Organization Name                                     |                                                  |        |     |
| organization Name                                     |                                                  |        |     |
| Company Name                                          |                                                  |        |     |
| Company Name is required                              |                                                  |        | _   |
| Address Information                                   |                                                  |        |     |
|                                                       |                                                  |        |     |
| Country                                               | ▼                                                |        |     |
|                                                       |                                                  |        |     |
| Line 1                                                | Line 2                                           |        |     |
|                                                       |                                                  |        |     |
| City                                                  | State / Browingo                                 |        | _   |
| City                                                  | State/Province                                   |        | *   |

### 3. Enter Contact Information you would like shown in the AHIMA ACEP Provider Directory

### **Directory Contact Information**

Provider Directory Contact Information

### 4. Choose your Provider Type

| I | Provider Type                                                             |
|---|---------------------------------------------------------------------------|
|   | Poloat the annulder time that is concerning for your experiments.<br>None |
|   | For Profit - Corporate                                                    |
|   | For Profit - Private                                                      |
|   | Non Profit - Association                                                  |
| L | Non Profit - Educational Facility                                         |

5. Click "create". You will see "Successful."

6. Click "submit"

### **Become a Provider**

| Your Organization Information                                                                          |   |
|----------------------------------------------------------------------------------------------------|---|
| Start by typing your organization name to select from the list or choose the "+" icon to add a new one |   |
| Your Organization<br>Ava Company                                                                       | + |
|                                                                                                    |   |

Cancel Submit

7. Confirmation screen. Once AHIMA Approves your organization, you will then be able to manage your provider information, submit new applications, and manage existing applications.

#### Become a Provider

Pending Review (Submitted / Pending Review)

Thank you for submitting your request to become an AHIMA approved provider. AHIMA will review your request and provide an approval or denial via email.

As stated in the AHIMA Approved CEU Program Guidelines: Nonprofit groups may be eligible for a 10% discounted rate from total fees calculated. Eligibility will be determined by a proof of nonprofit status (example: 501c form). Please upload your nonprofit documentation below.

Please contact PriorApproval@ahima.org for additional information.

NonProfit Dcoumentation

Choose File No file chosen

DONE

# **Nonprofit Providers - Instructions**

Nonprofit types will need approval before the Nonprofit discount applies.

1. On the Become a Provider confirmation screen, you will be able to upload your proof of nonprofit status. You will also have this option to upload in the "Manage Provider Information" section.

### **Become a Provider**

| ending Revie                                                  | w (Submitted / Pending Review)                                                                                                    |
|---------------------------------------------------------------|----------------------------------------------------------------------------------------------------|
| Thank you for sub<br>approval or denial                       | mitting your request to become an AHIMA approved provider. AHIMA will review your request and provide an via email.                                                                                                    |
| As stated in the A<br>Nonprofit groups<br>nonprofit status (e | HMA Approved CEU Program Guidelines:<br>nay be eligible for a 10% discounted rate from total fees calculated. Eligibility will be determined by a proof of<br>xample: 501c form). Please upload your nonprofit documentation below. |
|                                                               |                                                                                                    |
| Please contact Pr                                             | orApproval@ahima.org for additional information.                                                                                                    |
| Please contact Pr                                             | orApproval@ahima.org for additional information.                                                                                                    |
| Please contact Pr                                             | orApproval@ahima.org for additional information.                                                                                                    |
| Please contact Pr                                             | orApproval@ahima.org for additional information.                                                                                                    |
| Please contact Pr                                             | orApproval@ahima.org for additional information.                                                                                                    |

DONE

2. You will also have this option to upload in the "Manage Provider Information" section.

### Uploads

#### Not For Profit Letter Upload

Choose File No file chosen

#### Organization Logo Upload

Choose File No file chosen

#### **Organization Contacts**

Below is a list of contacts who have permission to manage programs for the organization. You can add or delete contacts from this list.

Contact

Primary eMail

+

# Manage Provider Information – Instructions (*if you are already a provider*)

1. Click on "Manage Provider Information"

# **Provider Portal**

- Submit a New Program
- Purchase Directory Listing
- Manage an Existing Program
- Manage Provider Information
- 2. Edit information under your Provider organization
- 3. Enter "Directory Contact Information" for how you want your information to appear on the Continuing Education Providing listing on the AHIMA website

| rganization Information                       |                                                       |
|-----------------------------------------------|-------------------------------------------------------|
| Organization Name                             |                                                       |
| Company Name                                  |                                                       |
| Company Name is required                      |                                                       |
| Address Information                           |                                                       |
| Country                                       | <b>*</b>                                              |
| Line 1                                        | Line 2                                                |
| City                                          | State/Province                                        |
| ZIP/Postal Code                               | Phone                                                 |
| Use this address in any application as the ad | dresses for the individual classes within the program |
| Directory Contact Information                 |                                                       |
| Provider Directory Contact Information        |                                                       |
|                                               |                                                       |

- 4. Upload Not for Profit Letter (if applicable)
- 5. Upload Organization Logo (if applicable) only organizations who pay to receive an annual subscription will have their logo shown.
- 6. Add any approved contacts within the organization. Contacts will be authorized to submit applications on behalf of the organization.
- Click the "+" to new contacts (to add a new contact, they must have an existing MyAHIMA account).

| ploads                                                  |
|---------------------------------------------------------|
| Not For Profit Letter Upload Choose File No file chosen |
| Organization Logo Upload                                |
| organization Contacts                                   |

Below is a list of contacts who have permission to manage programs for the organization. You can add or delete contacts from this list.

Contact

Primary eMail

+

# Submit a New Program - Instructions

1. Once logged into your MyAHIMA Account and in the "Access Provider Portal"

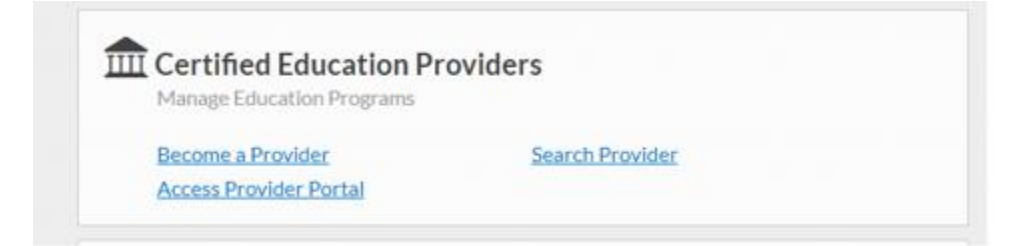

2. Click on "Submit a New Program"

# **Provider Portal**

Submit a New Program

- Submit a New Program
- Purchase Directory Listing
- Manage an Existing Program
- Manage Provider Information
- 3. Enter Information:

(Note: Approved programs are valid beginning the Program start date and will expire 365 days from the Program start date).

#### Dates

| Program Start Date |  |        |                | Ē    |
|--------------------|--|--------|----------------|------|
|                    |  |        |                |      |
| Program End Date   |  |        |                |      |
|                    |  |        |                |      |
|                    |  |        |                |      |
|                    |  |        |                |      |
|                    |  | Cancel | Save and Close | Next |

4. Click "+" to enter class information. Enter all classes eligible for CEUs here. It is important that you enter courses individually here if you plan on offering partial credit.

# Submit a New Program

| Class Informa                                            | ation       |      |                |              |                     |          |   |   |
|----------------------------------------------------------|-------------|------|----------------|--------------|---------------------|----------|---|---|
| Classes                                                  |             |      |                |              |                     |          |   |   |
| Approved Teaching<br>Methods for Continuing<br>Education | Course Name | City | State/Province | Credit Hours | Start Date          | End Date |   | + |
|                                                          |             |      |                |              | Items per page: 250 | ▼ 0 of 0 | < | > |

5. Dropdown options for Approved Teaching Methods

| C | None              | 1  |
|---|-------------------|----|
|   | Audio Conferences |    |
|   | Live Events       | Cr |
|   | Online Education  |    |
| l | Virtual Events    |    |

| Approved Teaching Methods f | or Continuing Educati 👻 | Credit Hours    |                            |   |
|-----------------------------|-------------------------|-----------------|----------------------------|---|
| Name                        |                         | AHIMA Core Ed   | lucational Content Area    | • |
| Start Date                  | Ē                       | End Date        |                            | Ē |
| Instructor Full Name        | Instructor Email        |                 | Instructor Phone #         |   |
| Address 1: Line 1           |                         | Address 1: Line | 2                          |   |
| Address 1: City             |                         |                 |                            |   |
| Country 1                   | Address 1: State/       | Province L/U    | Address 1: Zip/Postal Code |   |

- 6. Once all information has been entered click "create".
- 7. Note: to add country and state, slowly begin typing in the text and the information will show up in a drop-down box to be able to select. It may take a couple of seconds to appear.

See example:

| <ah< th=""><th>iMA</th><th>Address 1: Line 1</th><th></th><th>Address 1: Li</th><th>ne 2</th><th>Dogout Be<br/>Business<br/>Solutions</th><th>come a Member</th></ah<> | iMA                                                     | Address 1: Line 1       |                     | Address 1: Li    | ne 2                       | Dogout Be<br>Business<br>Solutions | come a Member |
|----------------------------------------------------------------------------------------------------|---------------------------------------------------------|-------------------------|---------------------|------------------|----------------------------|------------------------------------|---------------|
|                                                                                                    | Class Inforr                                            | Address 1: City         |                     |                  |                            |                                    |               |
|                                                                                                    | Classes                                                 | Country 1<br>united     | Address 1: Sta      | ite/Province L/U | Address 1: Zip/Postal Code |                                    |               |
|                                                                                                    | Methods for Continuin<br>Education                      | United Arab Emirates    |                     |                  |                            | • +                                | _             |
|                                                                                                    |                                                         | United Kingdom          |                     | Program          |                            | of 0 < >                           |               |
|                                                                                                    |                                                         | United States Minor Out |                     |                  |                            |                                    | -             |
|                                                                                                    | Total Submi                                             |                         |                     |                  |                            | -                                  |               |
|                                                                                                    | Total CEUs                                              |                         |                     |                  | Close Create               | _<br>_                             | •             |
| <ah< th=""><th>ỉМА</th><th></th><th></th><th></th><th></th><th>agout Be</th><th>come a Member</th></ah<>                                                               | ỉМА                                                     |                         |                     |                  |                            | agout Be                           | come a Member |
|                                                                                                    |                                                         | Address 1: Line 1       |                     | Address 1: Li    | ne 2                       | Business<br>Solutions              | Q             |
|                                                                                                    | Class Inforr                                            | Address 1: City         |                     |                  |                            |                                    |               |
|                                                                                                    | Classes                                                 | Country 1               | Address 1: State/Pr | rovince L/U      | Address 1: 7in/Postal Code |                                    |               |
|                                                                                                    | Approved Teaching<br>Methods for Continuin<br>Education | Country 1 is required   | Illinois            |                  |                            | • +                                |               |
|                                                                                                    |                                                         | Program Application     |                     | Program          |                            | of 0 < >                           | _             |
|                                                                                                    | Total Submi                                             |                         |                     |                  |                            |                                    |               |
|                                                                                                    |                                                         |                         |                     |                  |                            |                                    |               |

8. Repeat process above for every individual class eligible for CEUs within the entire program.

9. When all classes have been entered the total submitted CEUs will appear below.

# Submit a New Program

| Class Inform                                             | ation               |         |                |              |         |                |            |   |     |
|----------------------------------------------------------|---------------------|---------|----------------|--------------|---------|----------------|------------|---|-----|
| Classes                                                  |                     |         |                |              |         |                |            |   |     |
| Approved Teaching<br>Methods for Continuing<br>Education | Course Name         | City    | State/Province | Credit Hours | Start D | ate E          | ind Date   |   | +   |
| Live Events                                              | CDI Technology 2021 | Chicago | Illinois       | 2.00         | 9/20/   | 2021 9         | 0/20/2021  |   |     |
| Live Events                                              | HIM Technology 2021 | Chicago | Illinois       | 2.00         | 9/20/   | 2021 9         | 0/20/2021  |   |     |
|                                                          |                     |         |                |              | Items p | er page: 250 🔻 | 1 - 2 of 2 | < | >   |
| Total Submit                                             | ted CEUs            |         |                |              |         |                |            |   |     |
| Total CEUs<br>4.0                                        |                     |         |                |              |         |                |            |   |     |
|                                                          |                     |         |                |              |         |                |            |   |     |
|                                                          |                     |         |                |              | Cancel  | Save and Close | Previous   | N | ext |
|                                                          |                     |         |                |              |         |                |            |   |     |

Note: the CEUs will total here

10. Click next to continue.

11. Upload supporting documents for your entire program. (Program agenda and Speaker/faculty/developer resume upload required).

# Submit a New Program

| Uploaded Documents                                            |                       |                       |          |    |     |
|---------------------------------------------------------------|-----------------------|-----------------------|----------|----|-----|
| Category                                                      | File Name             | Created On            |          |    |     |
|                                                               |                       | Items per page: 250 👻 | 0 of 0   | <  | >   |
| Materials                                                     |                       |                       |          |    |     |
| Program Agenda (including timeli                              | ne)                   |                       |          |    |     |
| Marketing Materials                                           |                       |                       |          |    |     |
| Choose File No file chosen                                    |                       |                       |          |    |     |
| Program Evaluation Choose File No file chosen                 |                       |                       |          |    |     |
| Outcome Assessment/Self-Assessn<br>Choose File No file chosen | nent                  |                       |          |    |     |
| Speaker/Faculty/Developer resume i                            | including credentials |                       |          |    |     |
| Temporary access for online program                           | ns (internet only)    |                       |          |    |     |
| Certificate (optional) Choose File No file chosen             |                       |                       |          |    |     |
|                                                               |                       |                       |          |    |     |
|                                                               |                       | Cancel Save and Close | Previous | Ne | ext |

12. Choose file to upload and click on "upload all". Once all documents have been uploaded, click "next"

| <a hima<="" th=""><th>Advocacy</th><th>Certification &amp; Careers</th><th>Education &amp; Events</th><th>News &amp; Publications</th><th>Who We Are</th><th>Business Solutions</th><th>Q</th></a> | Advocacy | Certification & Careers                                                           | Education & Events    | News & Publications               | Who We Are | Business Solutions    | Q                   |
|----------------------------------------------------------------------------------------------------|----------|-----------------------------------------------------------------------------------|-----------------------|-----------------------------------|------------|-----------------------|---------------------|
|                                                                                                    |          |                                                                                   |                       | tems.perpage: <u>250 − </u> 1-2 о | 12 < >     |                       |                     |
|                                                                                                    |          | Materials                                                                         |                       |                                   |            |                       |                     |
|                                                                                                    |          | Program Agenda (including timeline                                                | 7)                    |                                   |            |                       |                     |
|                                                                                                    |          | Choose File No tile chosen Umbraco training notes docx(796.1 KB) 0% 0 of 796.1 KB |                       |                                   | ± Ø        |                       |                     |
|                                                                                                    |          | Upload All Remove All<br>Marketing Materials                                      |                       |                                   |            |                       |                     |
|                                                                                                    |          | Choose File No file chosen                                                        |                       |                                   |            |                       |                     |
|                                                                                                    |          | Program Evaluation Choose File No file chosen                                     |                       |                                   |            |                       |                     |
|                                                                                                    |          | Outcome Assessment/Self-Assess<br>Choose File No file chosen                      | ment                  |                                   |            |                       |                     |
|                                                                                                    |          | Speaker/Faculty/Developer resume<br>Choose File No file chosen                    | including credentials |                                   |            |                       |                     |
|                                                                                                    |          | Temporary access for online progra<br>Choose File No file chosen                  | ms (internet only)    |                                   |            |                       |                     |
| ⊕ <i>P</i> Type here to search                                                                                                    | O Ħ      | o 🕐 🗖 💁 🖥                                                                         | <u>a « ii</u>         |                                   |            | 🎒 16°F Cloudy \land 🔩 | 9:17 AM<br>1/5/2022 |

13. Click on check box to agree to AHIMA ACEP Terms and Conditions. Click "Next" to continue.

# Submit a New Program

AHIMA Approved Continuing Education Provider Program Terms of Use Agreement

By checking the box I agree and accept the Program Terms of Use

| Cancel | Save and Close | Previous | Next  |
|--------|----------------|----------|-------|
| Cancer | Save and close | Ficvious | INCAL |

14. Optional: Choose to become an AHIMA Recognized CEU Provider for an annual subscription. Recognized CEU Providers will have their logo shown on the AHIMA website. Note: this is not the final payment screen, continue until you get to the confirmation page.

# Submit a New Program

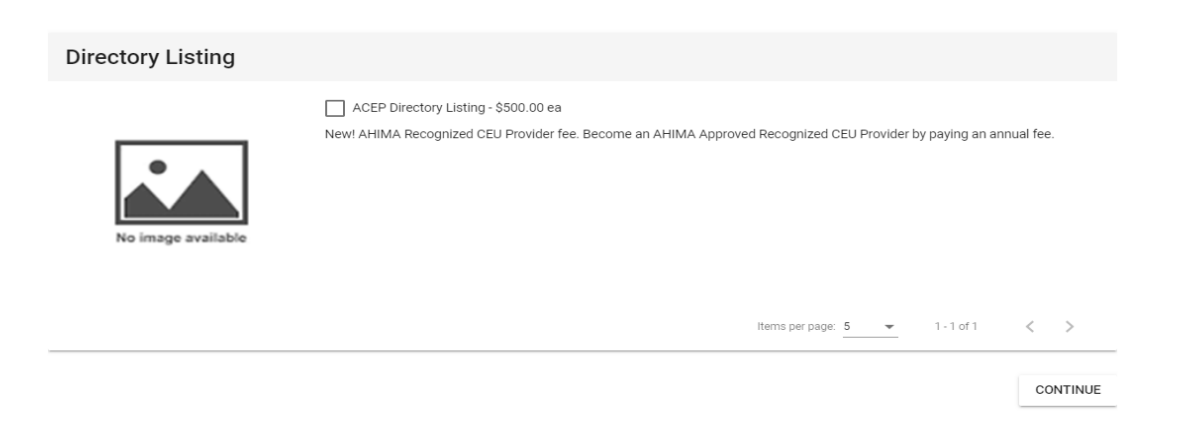

15. Expedited fee: Expedited/Rush reviews take approximately 1-2 weeks. Programs submitted less than 2 weeks prior to the program start date will be required to pay an expedited/rush fee.

ACEP Optional Expedite Fee - \$200.00 ea

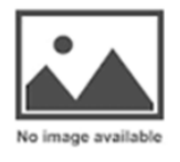

Items per page: 5 💌 1 - 2 of 2 < 📏

16. Verify program and proceed to checkout.

# Submit a New Program

| hopping Cart                                                                                                    | CONTINUE SHOPPING PROCEED TO CHECKO            | UT   |
|----------------------------------------------------------------------------------------------------|------------------------------------------------|------|
| Description                                                                                                    | Qty Unit Price Total Pr                        | rice |
| X ACEP Application Fee                                                                                                    | 1                                              |      |
| COUPON CODE                                                                                                    | CART SUMMARY                                   |      |
| If you have a coupon code, please enter it in the box below.<br>Adding or removing items will require the coupon code to be re-entered. | Shipping and taxes are calculated at checkout. |      |
|                                                                                                    | Subtotal                                       |      |
| Coupon code Apply coupon                                                                                                    | Discounts \$0.00                               | )    |
|                                                                                                    | Total                                          |      |
|                                                                                                    |                                                |      |
|                                                                                                    |                                                | шт   |

17. You will see a confirmation screen once payment is accepted.

| Confirmation         |                            |
|----------------------|----------------------------|
| Invoice Account:     | Authorization Number:      |
| Billing Information  | Shipping Information       |
| Description          | Qty Unit Price Total Price |
| ACEP Application Fee |                            |
|                      | Total: \$                  |
|                      | Payment: S                 |
|                      | Balance: \$0.00            |

# **To Manage an Existing Program - Instructions**

1. Once logged into your MyAHIMA Account and in the "Access Provider Portal"

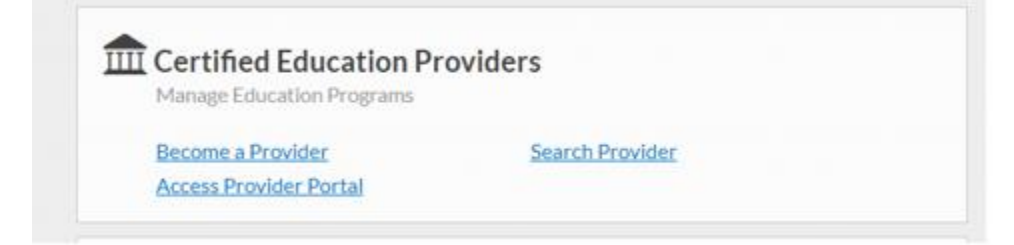

2. Click on "Manage and Existing Program"

# **Provider Portal**

- Submit a New Program
- · Purchase Directory Listing
- · Manage an Existing Program
- Manage Provider Information
- 3. Manage programs that have not yet been submitted.

### Manage an Existing Program

Name

Account

| Programs In Process - Not  |                     |                              |                                               |     |
|----------------------------|---------------------|------------------------------|-----------------------------------------------|-----|
| riogramo mi roccoo mot     | Yet Submitted       |                              |                                               |     |
|                            |                     |                              |                                               |     |
| Account                    | Name                | Program Start Date           | Program End Date                              |     |
|                            |                     |                              |                                               |     |
| 4. Manage pro              | ograms needing revi | iew and resubmission.        |                                               |     |
|                            |                     |                              |                                               |     |
| Programs Needing Review an | d Resubmission      |                              |                                               |     |
|                            |                     |                              |                                               |     |
|                            | Name                | Program Start Date           | Program End Date                              |     |
| Account                    | Hume                | r rogram otar t bate         | 1 rogi di i Lita baro                         |     |
| Account                    | Hume                | i logran otari bato.         |                                               |     |
| Account                    | Turne.              | r rogran otal coate          | Items per page: 250 ▼ 0 of 0                  | < > |
| Account                    | , rui ne            | i rogiuni otali coace        | ltems per page: 250 		 0 of 0                 | < > |
| 5. View submi              | tted programs and   | status information (approved | Items per page: 250 		 0 of 0<br>d, etc.)     | < > |
| 5. View submi              | tted programs and   | status information (approved | Items per page: <u>250</u>                    | < > |
| 5. View submi              | tted programs and s | status information (approved | Items per page: 250 		 0 of 0<br>d, etc.)     | < > |
| 5. View submi              | tted programs and s | status information (approved | Items per page: <u>250</u> 0 of 0<br>d, etc.) | <   |

Program Start Date

Application Status

Program End Date

6. Note: Programs expire 365 days from the program start date. Currently AHIMA does not have a process to renew programs that are set to expire. Programs that are set to expire will require a new application submission for review.

If you have questions or need assistance, you may contact AHIMA at <u>PriorApproval@ahima.org</u> For ACEP Program Information and Guidelines, please visit our website here <u>ACEP Program</u>